## Before you begin:

Please sign up for an Amazon account and have your account login info handy

Downloading to the

- Register your Kindle Fire with your Amazon account
  - 1. Tap on **Web** and go to library.loudoun.gov on your Fire.
  - 2. Tap on eBooks in the orange banner at the top of the page.
  - 3. Tap on the box on the left that says **OverDrive**.
  - 4. When the smaller window pops up, tap on the OverDrive logo again.
  - 5. You may now browse or search for books.
  - 6. Select your book by tapping the cover image. When the next page loads, click the blue **Borrow** button.

kindle fire

- SAMPLE Agatha Raisin and the AGATHA R **Potted Gardener** ND TH POTTED GARDENEI Agatha Raisin Mystery Series, Book 3 by M. C. Beaton \*\*\*\* Sign in & rate this title Borrow Never say die. That's the philosophy Agatha Raisin clings to when she comes home to cozy Carsely and finds a new woman ensconced in the
- 7. Enter your library card number when prompted.
- 8. Click the dropdown arrow in the blue **Download** button to the right of the book cover, choose the Kindle Book format, then click Confirm & Download.
- 9. You will be taken to Amazon. Sign into your Amazon account, choose your Kindle from the drop down menu, then click **Get library book**.

Mitchell's kindle 🕕

10. Go back to your Home screen and tap on Books. Your book should automatically download.

11. If your book does not appear then go to the menu at the top of the screen and choose Sync.

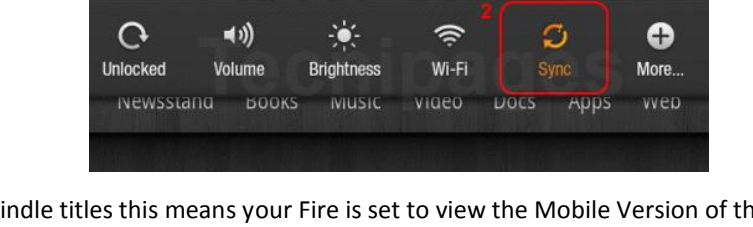

1:27

Note: If you do not see any Kindle titles this means your Fire is set to view the Mobile Version of the site. Go to Web. Tap on the Menu icon and then tap Settings.

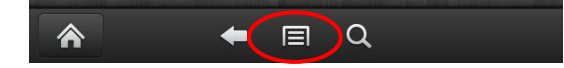

Scroll down to Advanced and tap on Desktop or mobile view (For Fire HD users tap on Requested website view) Choose the option, Automatic: Optimize for each website

Before exiting choose clear history then clear all cookie data then clear cache

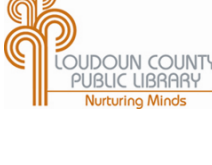

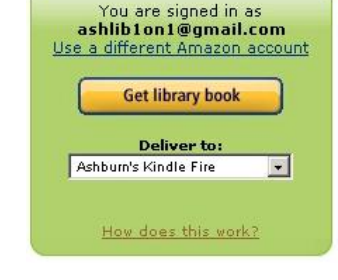

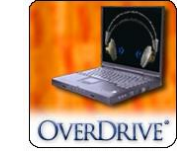

Kindle I

EPUB el

Fiction

Mystery

Non-En

## EPUB and eAudiobooks on the kindle fire

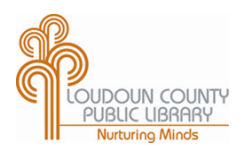

You can get EPUB and MP3 eBooks from the library on your Kindle Fire using the Overdrive Media Console App.

- Download the OverDrive Media Console app available free through the Amazon Store
- Open the OverDrive app and tap the **Menu** button, then tap **App Settings**
- Tap on Get a free Adobe ID if you don't already have an Adobe account
- Authorize the OverDrive app with your Adobe account
- 1. Open the OverDrive app.
- 2. Tap the Menu button. Tap Get Books then Add a Library
- 3. Search for "Loudoun" or use a local zip code. Choose any library branch.
- 4. Tap on the "Star" to save this library. Tap on Loudoun County Public Library.

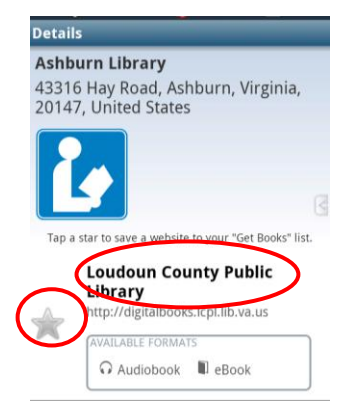

- 5. You will be redirected to the OverDrive website.
- 6. You may now tap the Browse or Search option.

## Search Tip:

You may limit your search to see titles ready for check out by checking the Available Now box.

7. Select your book by tapping the cover image. When the next page loads, click the blue **Borrow** button.

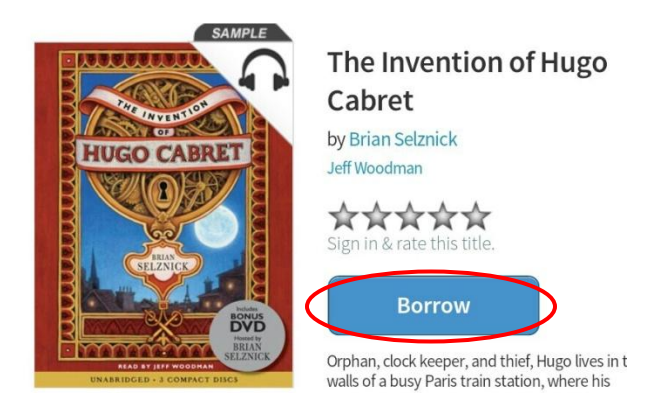

- 8. Enter your library card number when prompted.
- 9. Click the dropdown arrow in the blue **Download** button to the right of the book cover, choose the **EPUB eBook** format, then click **Confirm & Download**.
- 10. The book will automatically download. Tap the menu button and then tap Bookshelf.

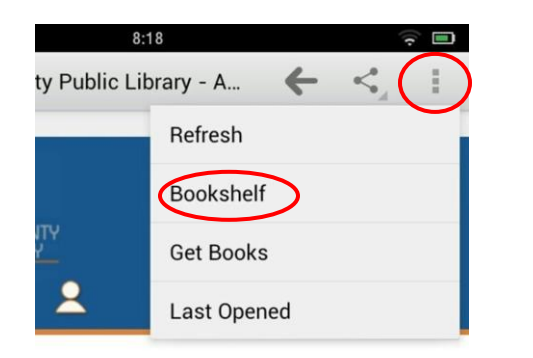

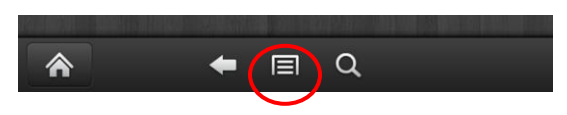

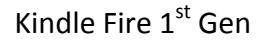